## Installation and Use of the LTSpice custom libraries

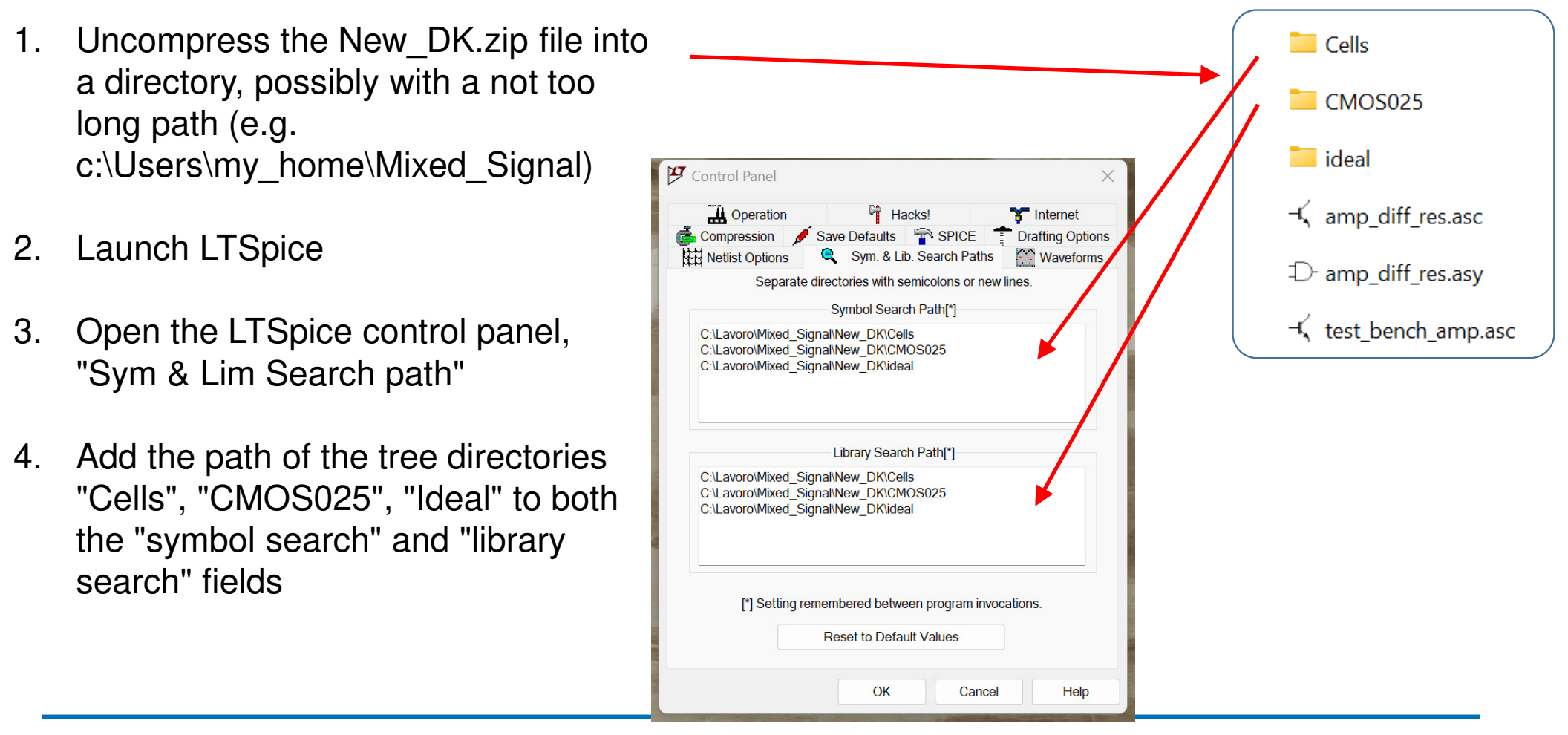

P. Bruschi – Design of Mixed Signal Circuits

## How to include a cell into a schematic view

| Top Directory                                                                                                    | C:\Users\pbrus\Documents\LTspiceXVII\\ib\svm                      |                                                                                      |                                                                                |
|----------------------------------------------------------------------------------------------------|-------------------------------------------------------------------|--------------------------------------------------------------------------------------|--------------------------------------------------------------------------------|
|                                                                                                    | C1Lavoro/Mixed_Signal/New_DK/Cells                                |                                                                                      |                                                                                |
| 0                                                                                                    | Chill avoro/Mixed Si                                              | gnal/New DK/CMOS02                                                                   | 5                                                                              |
| Ċ                                                                                                    | C.\Lavoro\Mixed Si                                                | gnal/New DK/ideal                                                                    | · · · · · · · · · · · · · · · · · · ·                                          |
| C                                                                                                    | :\Lavoro\PSM ES                                                   | E_DIR\2022\LT_BJT                                                                    |                                                                                |
| 0                                                                                                    | :\Users\pbrus\Doc                                                 | cuments\LTspiceXVII\lib                                                              | )\sym                                                                          |
|                                                                                                    |                                                                   |                                                                                      |                                                                                |
|                                                                                                    |                                                                   |                                                                                      |                                                                                |
|                                                                                                    |                                                                   |                                                                                      |                                                                                |
|                                                                                                    |                                                                   | On on this man                                                                       | romodolla toot futuro                                                          |
|                                                                                                    |                                                                   | Open this macromodel's test lixture                                                  |                                                                                |
|                                                                                                    |                                                                   |                                                                                      |                                                                                |
|                                                                                                    |                                                                   |                                                                                      |                                                                                |
| C\Users\nbrus\E                                                                                                    | Ocuments\  Tsnic                                                  | eX\/II\lib\svm\                                                                      |                                                                                |
|                                                                                                    | (Custohao)                                                        | FamilaDood                                                                           | land0                                                                          |
| ADCJ                                                                                                    | [Switches]                                                        | FenileBead                                                                           | loadz                                                                          |
| Comparatoral                                                                                                    | Du l                                                              | Forstokoad                                                                           | IDDD                                                                           |
| Comparators]                                                                                                    | DI bi2                                                            | FemteBead2                                                                           | Ipnp                                                                           |
| Comparators]<br>DAC]<br>Digital                                                                                                    | bi2                                                               | g<br>g                                                                               | Ipnp<br>Itline                                                                 |
| Comparators]<br>DAC]<br>Digital]<br>EilterProducts]                                                                                     | bi<br>bi2<br>bv                                                   | FemteBead2<br>g<br>g2                                                                | lpnp<br>Ittine<br>mesfet                                                       |
| Comparators]<br>DAC]<br>Digital]<br>FilterProducts]<br>Misc]                                                                            | bi<br>bi2<br>bv<br>cap                                            | FemteBead2<br>g<br>g2<br>h                                                           | Ipnp<br>Itline<br>mesfet<br>njf                                                |
| Comparators]<br>DAC]<br>Digital]<br>FilterProducts]<br>Misc]<br>Onamos!                                                                 | bi<br>bi2<br>bv<br>cap<br>csw                                     | FemteBead2<br>g<br>g2<br>h<br>ind                                                    | Ipnp<br>Itline<br>mesfet<br>njf<br>nmos                                        |
| Comparators]<br>DAC]<br>Digital]<br>FilterProducts]<br>Misc]<br>Opamps]<br>Opatoe1                                                      | bi<br>bi2<br>bv<br>cap<br>csw<br>current<br>diode                 | FemteBead2<br>g<br>g2<br>h<br>ind<br>ind2<br>ISO16750-2                              | Ipnp<br>Itline<br>mesfet<br>njf<br>nmos<br>nmos4                               |
| Comparators]<br>DAC]<br>Digital]<br>FilterProducts]<br>Misc]<br>Opamps]<br>Optos]<br>PowerProducts]                                     | bi<br>bi2<br>bv<br>cap<br>csw<br>current<br>diode                 | FemteBead2<br>g<br>g2<br>h<br>ind<br>ISO16750-2<br>ISO7637-2                         | Ipnp<br>Itline<br>mesfet<br>njf<br>nmos<br>nmos4<br>npn<br>npn2                |
| Comparators]<br>DAC]<br>Digital]<br>FilterProducts]<br>Misc]<br>Opamps]<br>Optos]<br>PowerProducts]<br>References]                      | bi<br>bi2<br>bv<br>cap<br>csw<br>current<br>diode<br>e<br>2       | PentteBead2<br>g<br>g2<br>h<br>ind<br>ISO16750-2<br>ISO16750-2<br>ISO7637-2          | Ipnp<br>Itline<br>mesfet<br>njf<br>nmos<br>nmos4<br>npn<br>npn2<br>ppn3        |
| Comparators]<br>DAC]<br>Digital]<br>FilterProducts]<br>Misc]<br>Opamps]<br>Optos]<br>PowerProducts]<br>References]<br>SpecialFunctions] | bi<br>bi2<br>bv<br>cap<br>csw<br>current<br>diode<br>e<br>e<br>f  | PentteBead2<br>g<br>g2<br>h<br>ind<br>ISO16750-2<br>ISO7637-2<br>LED<br>kad          | Ipnp<br>Ittine<br>mesfet<br>nf<br>nmos<br>nmos4<br>npn<br>npn2<br>npn3<br>npn4 |
| Comparators]<br>DAC]<br>Digital]<br>FilterProducts]<br>Misc]<br>Opamps]<br>Optos]<br>PowerProducts]<br>References]<br>SpecialFunctions] | bi<br>bi2<br>bv<br>cap<br>csw<br>current<br>diode<br>e<br>e2<br>f | PentteBead2<br>g<br>g2<br>h<br>ind<br>ind2<br>ISO16750-2<br>ISO7637-2<br>LED<br>load | Ipnp<br>Ittine<br>mesfet<br>nf<br>nmos<br>nmos4<br>npn<br>npn2<br>npn3<br>npn4 |

Simply operate as usual, by command "F2". In the window that opens, now the added libraries appears in addition to the standard LTSpice Libs

- CMOS025 : components of the process (CMOSN025 and CMOSP025)
- **Cells:** Some CMOS cells useful for the exercises (e.g. pass-gate)
- **Ideal:** Ideal components to be used to simplify simulations.

## How to set the L and W parameter of MOSFETS

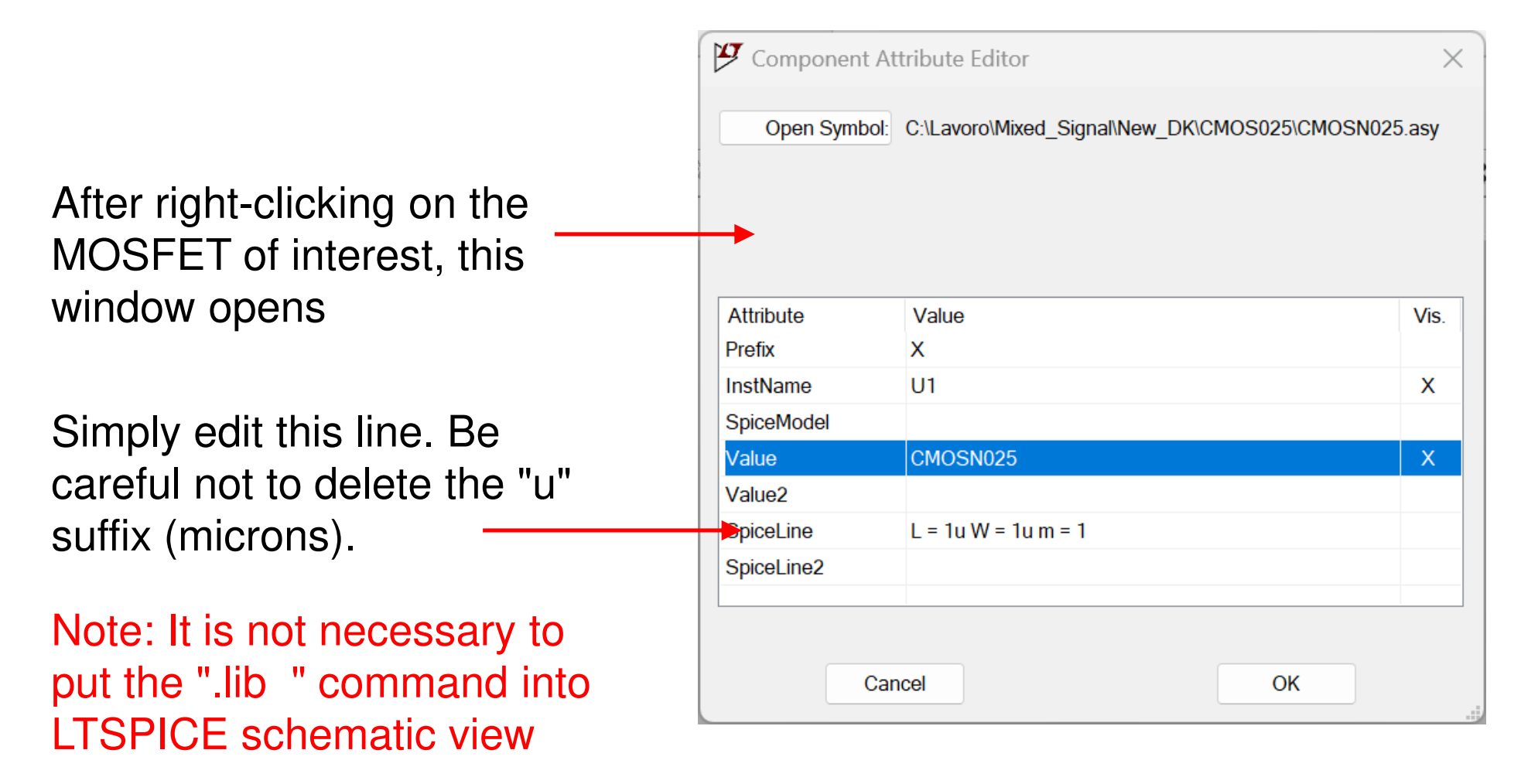